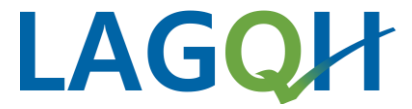

# **TOP 4: QS-Portal**

Externe Qualitätssicherung 2025 – Teil A – 28.01.2025 Vanessa Weck

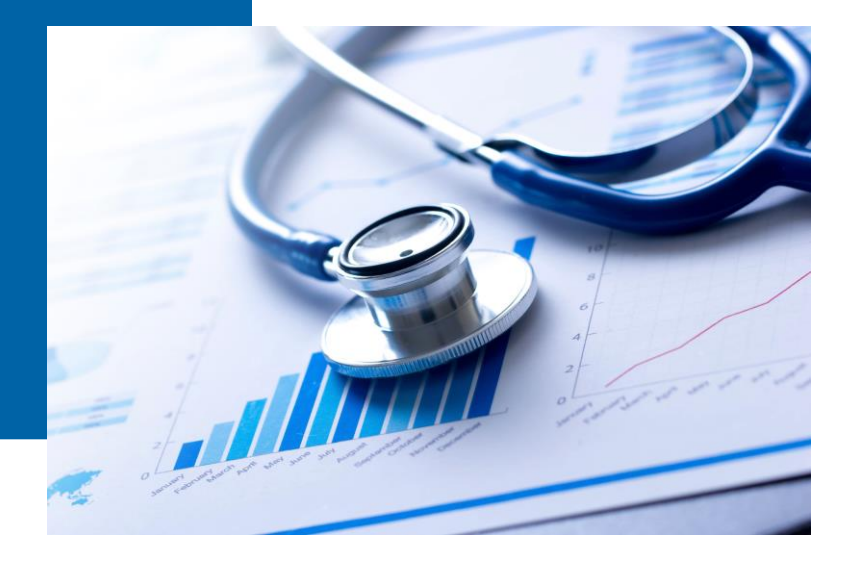

### Agenda

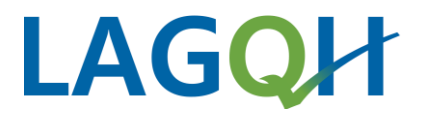

- Registrierung
- Funktionalitäten
- Verfahrensteilnehmer
- Beispiel Stellungnahmeverfahren

### QS-Portal Registrierung / Anmeldung https://portal.lagqh.de/registrieren

#### Registrierung für neue User

- Müssen der LAGQH bekannt sein
  - Registrierung der Leistungserbringer (LE) mit Zwei-Wege-Authentifizierung
- Identifikationsnummer
  - = IKNR (stationäre LE)
  - = BSNR (ambulanten LE)
- Registrierung absenden
- Automatische R
  ückmeldung von <u>laggh@unitrend.de</u>
- WICHTIG!

Link zur Validierung der Absender-E-Mail-Adresse

• LAGQH wird informiert und schaltet den User frei

| Landesarbeitsgemeinschaft<br>Qualitätssicherung Hessen |                                                                               |           |  |  |  |  |  |  |  |  |
|--------------------------------------------------------|-------------------------------------------------------------------------------|-----------|--|--|--|--|--|--|--|--|
| LAGQH-Portal                                           |                                                                               |           |  |  |  |  |  |  |  |  |
| Registrierung                                          |                                                                               |           |  |  |  |  |  |  |  |  |
| Titel:                                                 | Titel                                                                         | ~         |  |  |  |  |  |  |  |  |
| Vorname:                                               | Vorname                                                                       |           |  |  |  |  |  |  |  |  |
| Nachname:                                              | Nachname                                                                      |           |  |  |  |  |  |  |  |  |
| E-Mail-Adresse:                                        | E-Mail-Adresse                                                                |           |  |  |  |  |  |  |  |  |
| Telefonnummer:                                         | Telefonnummer                                                                 |           |  |  |  |  |  |  |  |  |
| Passwort:                                              | Passwort                                                                      | ø         |  |  |  |  |  |  |  |  |
|                                                        |                                                                               | Ū         |  |  |  |  |  |  |  |  |
| Passwort wiederholen:                                  | Passwort wiederholen                                                          | ø         |  |  |  |  |  |  |  |  |
| Identifikationsnummer:                                 | Identifikationsnummer                                                         |           |  |  |  |  |  |  |  |  |
|                                                        | Datenschutz- und<br>Nutzungsbedingunger<br>Datenschutz- und Nutzungsbedingung | gen lesen |  |  |  |  |  |  |  |  |
|                                                        | Registrierung absenden                                                        |           |  |  |  |  |  |  |  |  |
|                                                        | Abbrechen                                                                     |           |  |  |  |  |  |  |  |  |
|                                                        |                                                                               |           |  |  |  |  |  |  |  |  |

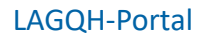

#### **User-Registrierung ABSENDEN:**

- Automatische Rückmeldung vom QS-Portal
- Zur Validierung des/der Absenders/-in den LINK bestätigen!

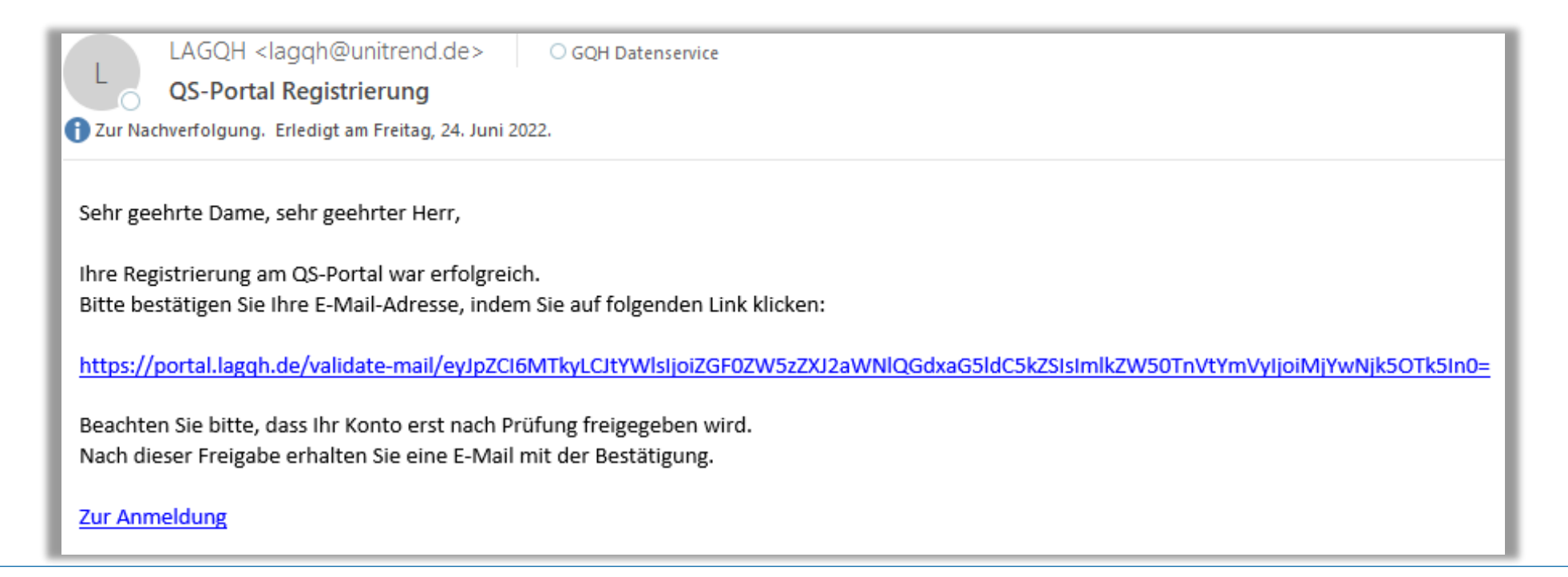

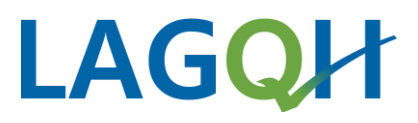

### Datenannahmestelle (DAS) der LAGQH:

- Wird vom QS-Portal über den Registrierungswunsch informiert
- Prüft die Angaben der/des Registrierte/-n
- Weist die Module inkl. Rechten zu
  - Lesen, Schreiben, Versenden
- Schaltet die/den Registrierte/-n frei
  - Die/Der Registrierte wird per E-Mail informiert, kann sich anmelden und das QS-Portal nutzen

| Q Antworten Q Allen an                                                                                                    | ntworten 🕞 Weiterleiten 🦃 Cha     | t                  |            |  |  |  |  |  |  |  |  |
|----------------------------------------------------------------------------------------------------|-----------------------------------|--------------------|------------|--|--|--|--|--|--|--|--|
| LAGQH <lag< th=""><th>qh@unitrend.de&gt; امو</th><th>jqh@unitrend.de</th><th></th></lag<>                                              | qh@unitrend.de> امو               | jqh@unitrend.de    |            |  |  |  |  |  |  |  |  |
| QS-Portal: A                                                                                                    | Anfrage zur Freischaltung         |                    |            |  |  |  |  |  |  |  |  |
| Zur Nachverfolgung. Erledigt am Freitag, 24. Juni 2022.                                                                                |                                   |                    |            |  |  |  |  |  |  |  |  |
|                                                                                                    |                                   |                    |            |  |  |  |  |  |  |  |  |
| Sehr geehrte Damen und Herren,                                                                                                    |                                   |                    |            |  |  |  |  |  |  |  |  |
|                                                                                                    |                                   |                    |            |  |  |  |  |  |  |  |  |
| B. MUSTERFRAU<br>möchte sich mit der Identifikationsnummer <b>260699999</b> im QS-Portal für folgende Leistungserbringer registrieren: |                                   |                    |            |  |  |  |  |  |  |  |  |
|                                                                                                    |                                   |                    | 0 0        |  |  |  |  |  |  |  |  |
| Name                                                                                                    | Art                               | Identifikationsnr. | StandortID |  |  |  |  |  |  |  |  |
| MUSTER Klinik Standor                                                                                                    | rt Krankenhaus                    | 260699999          | 770000     |  |  |  |  |  |  |  |  |
| MUSTER Klinik                                                                                                    | Krankenhaus                       | 260699999          |            |  |  |  |  |  |  |  |  |
|                                                                                                    |                                   |                    |            |  |  |  |  |  |  |  |  |
| Titel:                                                                                                    |                                   |                    |            |  |  |  |  |  |  |  |  |
| Vorname: B.                                                                                                    |                                   |                    |            |  |  |  |  |  |  |  |  |
| Nachname: MUS                                                                                                    | TERFRAU                           |                    |            |  |  |  |  |  |  |  |  |
| E-Mail-Adresse: date                                                                                                    | nservice@gqhnet.de                |                    |            |  |  |  |  |  |  |  |  |
| Telefonnummer: 1234                                                                                                    | 156789                            |                    |            |  |  |  |  |  |  |  |  |
|                                                                                                    |                                   |                    |            |  |  |  |  |  |  |  |  |
| Um den Mitarbeiter fre                                                                                                    | eizuschalten, klicken Sie bitte a | uf folgenden Link: |            |  |  |  |  |  |  |  |  |
|                                                                                                    |                                   | -                  |            |  |  |  |  |  |  |  |  |
| Mitarbeiter fr                                                                                                    | <u>eischalten</u>                 |                    |            |  |  |  |  |  |  |  |  |
|                                                                                                    |                                   |                    |            |  |  |  |  |  |  |  |  |
| Achtung: Dieser Link v                                                                                                    | erfällt nach sieben Tagen.        |                    |            |  |  |  |  |  |  |  |  |
|                                                                                                    |                                   |                    |            |  |  |  |  |  |  |  |  |
| Freischaltung ablehner                                                                                                    | n (lässt sich nicht rückgängigma  | chen)              |            |  |  |  |  |  |  |  |  |

# LAGQH

#### User:

- Automatische Rückmeldung über die Freischaltung
- Anmeldung kann erfolgen

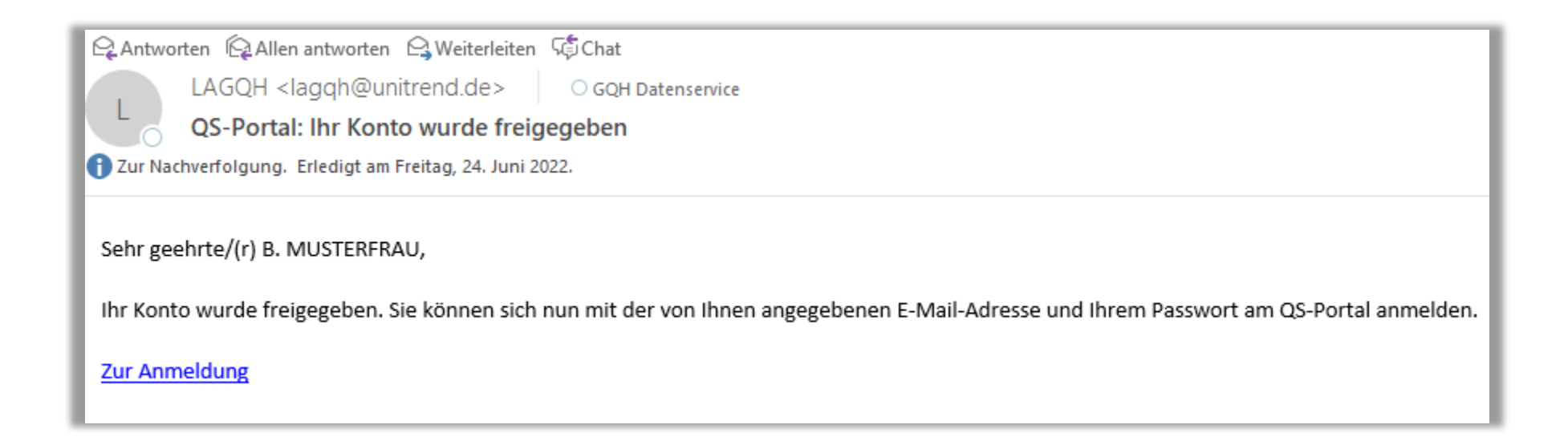

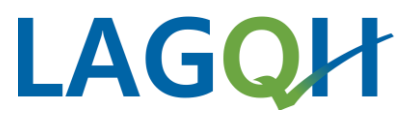

| User "Passwort vergessen?"                                                                                                    | -                                         |                                                                                                    |  |  |  |  |
|----------------------------------------------------------------------------------------------------|-------------------------------------------|----------------------------------------------------------------------------------------------------|--|--|--|--|
| <ul> <li>Passwort kann vor der Anmeldung zur ückgesetzt werden</li> </ul>                                                                                                    | LAGQH-Portal                              |                                                                                                    |  |  |  |  |
| Antworten       Allen antworten       Weiterleiten       Chat         LAGQH       LAGQH       O GQH Datenservice         unitrend       Passwort-Reset                                                                                                    | Passwo<br>Bitte geben Sie ein n<br>wieder | <b>rt zurücksetzen</b><br>eues Passwort ein, damit Sie sich<br>anmelden können.                               |  |  |  |  |
| Sehr geehrte Dame, sehr geehrter Herr,<br>bitte klicken Sie auf folgenden Link, um ein neues Passwort für Ihr Konto anzufordern:<br><u>Neues Passwort</u><br>Sollten Sie nicht auf den oben angegebenen Link klicken können,                                                                                                    | Passwort:                                 | S3r9CR43qUwrWgK<br>min. 8 Zeichen<br>min. 1 Großbuchstaben<br>min. 1 Zahl<br>min. 1 Sonderzeichen: \$@!%*?8;- |  |  |  |  |
| kopieren Sie ihn bitte in die Adresszeile Ihres Internet-Browsers:<br>https://portal.lagqh.de/reset-password/eyitYWlsijoiZGF0ZW5zZXJ2aWNlQGdxaG5ldC5kZSIsImV4cGlyYXRpb25EYXRlijoiMjAyMi0wNi0yNVQwNjozMToyNi41NzdaIn0=?p=\$2b\$10\$xKutcMm.yfTov<br>Sollten Sie kein neues Passwort angefordert haben, ignorieren Sie diese E-Mail bitte.<br><u>QS-Portal</u> | Passwort wiederholen:                     | Passwort wiederholen     Ø       Neues Passwort speichern                                                     |  |  |  |  |
|                                                                                                    |                                           | Abbrechen                                                                                                    |  |  |  |  |

#### User "MEIN KONTO"

|         | LAGQH                                                               |                                                   |                           |          |
|---------|---------------------------------------------------------------------|---------------------------------------------------|---------------------------|----------|
|         | Landesarbeitsgemeinschaft<br>Qualitätssicherung Hessen<br>QS-Portal | A Persönliche Daten                               | Anderung bestätigen       | ✓ Fertig |
| Ŧ       | DOKUMENTE                                                           | <b>Leistungserbringer:</b><br>770000<br>260699999 |                           |          |
| ପ୍ର     | SOLL-IST-ÜBERSICHT                                                  | Titel Vorname                                     | Nachname                  |          |
| ▦       | ERGEBNISSE                                                          | Kein Titel V M.                                   | Muster                    |          |
| ð       | BERICHTE                                                            | Telefonnummer                                     | E-Mail-Adresse            |          |
| C       | STELLUNGNAHMEN                                                      | 123456789                                         | info@lagqh.de             |          |
| $\odot$ | NACHRICHTEN                                                         | Neues Passwort                                    | Neues Passwort bestätigen | ø        |
| Ē       | ZIP-DOWNLOAD                                                        | Persönliche Daten ändern                          |                           |          |
| 8       | MEIN KONTO                                                          |                                                   |                           |          |
| Ģ       | ABMELDEN                                                            | Konto deaktivieren                                |                           |          |

LAGQH

# Funktionalität

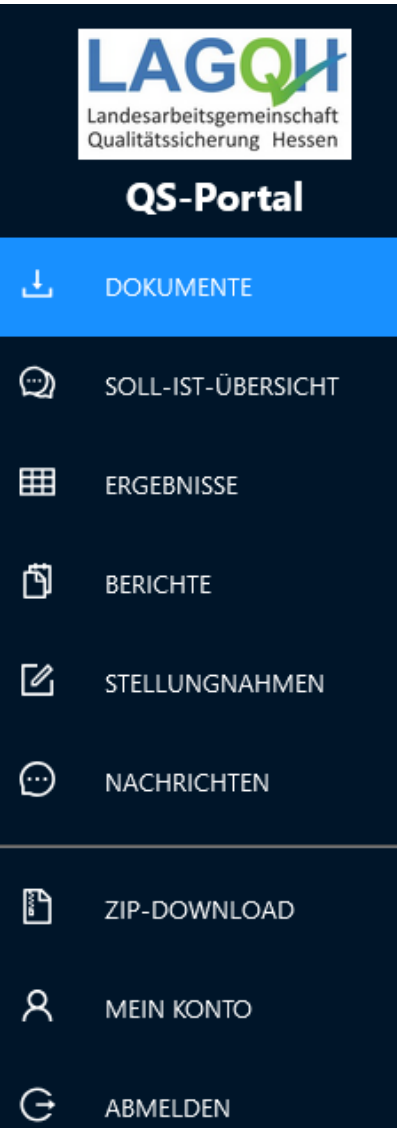

#### DOKUMENTE

- Bereitstellung von Informationsschreiben durch LAGQH
- Bescheinigung von dokumentierten Leistungen f
  ür das jeweilige Erfassungsjahr

|     | Bescheinigung 2021 | 23.06.2022 | 24.01.2024 | <br> | ldent. |                                       | £ |
|-----|--------------------|------------|------------|------|--------|---------------------------------------|---|
| MEN | Bescheinigung 2021 | 23.06.2022 | 28.06.2022 | <br> | ldent. | e e e e e e e e e e e e e e e e e e e | Ł |
|     |                    |            |            |      |        |                                       |   |
| ١D  |                    |            |            |      |        |                                       |   |
|     |                    |            |            |      |        |                                       |   |
|     |                    |            |            |      |        |                                       |   |

LAGQH

#### LAGQH-Portal

#### 10

#### **ERGEBNISSE**

**Funktionalität** 

- DeQS-Verfahren (Jahresergebnisse ab 2021), pro Verfahren und Qualitätsindikator/Kennzahl
- Filtermöglichkeit in jeder Spalte

| Identifikation 🤍      | Modul 👙 🤍 | QI/Kez. 🌲 🔍 | AJ 🌲 🔍 | BZR 💠 🤉 | R.A. 💠 🐨 | Ψ | Bew. ≑ 📱 | Erg.  |   |   |
|-----------------------|-----------|-------------|--------|---------|----------|---|----------|-------|---|---|
| 260699999<br>(770000) | SA        | 13c-001     | 2022   | 2021    | Nein     |   | R10      | 95.32 | _ | ^ |
| 260699999<br>(770000) | SA        | 14d-001     | 2022   | 2021    | Nein     |   | R10      | 80.6  | _ |   |

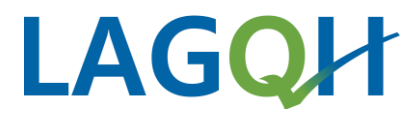

|        | Funktio                                                                      | nalität                                      | t                             | letzte Intera                                   | ktion                         | T Iden      | ntifikation 🤍             |                                                                 |                                                                    | LAGQH   |
|--------|------------------------------------------------------------------------------|----------------------------------------------|-------------------------------|-------------------------------------------------|-------------------------------|-------------|---------------------------|-----------------------------------------------------------------|--------------------------------------------------------------------|---------|
|        |                                                                              |                                              |                               | <ul> <li>Gelesen:</li> <li>Beantwork</li> </ul> | 29.06.2022<br>tet: 29.06.2022 | 260<br>(770 | 699999<br>0000)           | <u>Neue Bewertu</u><br>• Filter in S                            | ungen auf einen Blick:<br>Spalte "letzte Interaktion"              |         |
|        |                                                                              | <ul><li>Gelesen:</li><li>Beantwork</li></ul> | 15.07.2022<br>tet: 15.07.2022 | 260<br>(770                                     | 1699999<br>0000)              | auf "bean   | twortet" oder "bestätigt" |                                                                 |                                                                    |         |
| Ergel  | onis-Übersicht                                                               |                                              |                               |                                                 |                               |             |                           |                                                                 |                                                                    |         |
| Einträ | ge: 5 ∨ Filter zu                                                            | rücksetzen C                                 | CSV-Export 占                  |                                                 |                               |             |                           |                                                                 |                                                                    | < 1 2 > |
|        | letzte Interaktion                                                           | ldentifikation $\ ^{\bigcirc}$               | Modul ≑ ལ                     | QI/Kez. 🌲 🔍                                     | AJ 💠 🔍                        | BZR ≑ ○     | R.A. \$ \$                | Kennzahl<br>Pseudonym                                           | SA-S12-004: Screening für Schluckstörungen<br>770000 (PsnID: 2133) |         |
|        | <ul> <li>③ Gelesen: 29.06.2022</li> <li>⊘ Beantwortet: 29.06.2022</li> </ul> | 260699999<br>(770000)                        | SA                            | 11-004                                          | 2022                          | 2021        | Nein                      | AJ<br>Zähler<br>Nenner                                          | 2022<br>12<br>15                                                   | 2       |
| +      | <ul> <li>Gelesen: 15.07.2022</li> <li>Beantwortet: 15.07.2022</li> </ul>     | 260699999<br>(770000)                        | SA                            | S12-004                                         | 2022                          | 2021        | Ja                        | <b>Ergebnis</b><br>Cl unten<br>Cl oben<br>Referenzbereich       | <b>80%</b><br>54.81%<br>92.95%<br>>= 90%                           |         |
| +      | <ul> <li>Gelesen: 29.06.2023</li> <li>Beantwortet: 29.06.2023</li> </ul>     | 260699999<br>(770000)                        | SA                            | S40-001                                         | 2022                          | 2021        | Ja                        | Rechn. Auff.<br>Bewertung<br>Kommentar (QB)<br>Kommentar (QSFB) | Ja<br>A72<br>Test QB<br>test                                       |         |
|        | ③ Gelesen: 22.07.2022                                                        | 260699999                                    | PM-NEO                        | 51070                                           | 2022                          | 2021        | Ja                        | Kommentar intern                                                | Test                                                               |         |

### Funktionalität

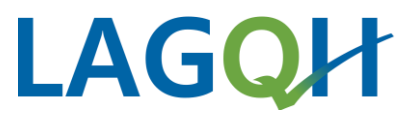

#### BERICHTE

• Jahres- und Quartalsberichte der Landes- und Bundesverfahren

| Richtlinie | 0, ♣ | Тур              | 0, \$ | Zeitraum | े ♦ | Verfahren 🔍 🌲 | Pseudonym | ् ♦ | Identifikationsnr. | 0, ♣ | Veröffentlichungsdatum | ର୍ 🔶 |
|------------|------|------------------|-------|----------|-----|---------------|-----------|-----|--------------------|------|------------------------|------|
| DEQS       |      | Zwischenbericht  |       | 2025-Q1  |     | САР           |           |     |                    |      | 15.07.2024             |      |
| DEQS       |      | Rückmeldebericht |       | 2024     |     | WI            |           |     |                    |      | 31.05.2024             |      |

- Seit letztem Jahr mit den neuen Begrifflichkeiten des IQTIGs\*
- Vorher: Zwischenberichte EJ2024-Q1 Jetzt: AJ2025-Q1

<sup>\*</sup> https://iqtig.org/dateien/pressemitteilungen/2023/IQTIG\_Infoschreiben-Jahresbegriffe\_2023-11-30.pdf

# Verfahrensteilnehmer

# LAGQH

#### Mitarbeiter des Leistungserbringers

|         | LAGOUL<br>Landesarbeitsgemeinschaft<br>Qualitätssicherung Hessen |
|---------|------------------------------------------------------------------|
|         | QS-Portal                                                        |
| Ŀ.      | DOKUMENTE                                                        |
| ପ୍ର     | SOLL-IST-ÜBERSICHT                                               |
| ▦       | ERGEBNISSE                                                       |
| ð       | BERICHTE                                                         |
| C       | STELLUNGNAHMEN                                                   |
| $\odot$ | NACHRICHTEN                                                      |
| E.      | ZIP-DOWNLOAD                                                     |
| ጸ       | MEIN KONTO                                                       |
| G       | ABMELDEN                                                         |

#### Mitarbeiter der Datenannahmestelle

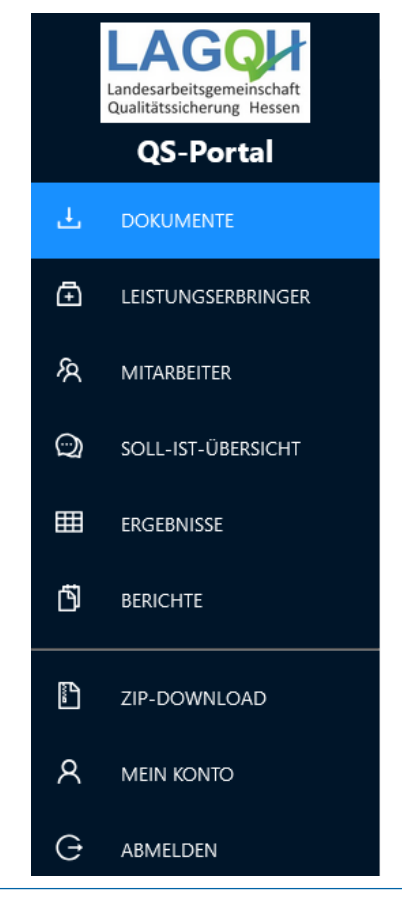

#### Mitarbeiter der Geschäftsstelle

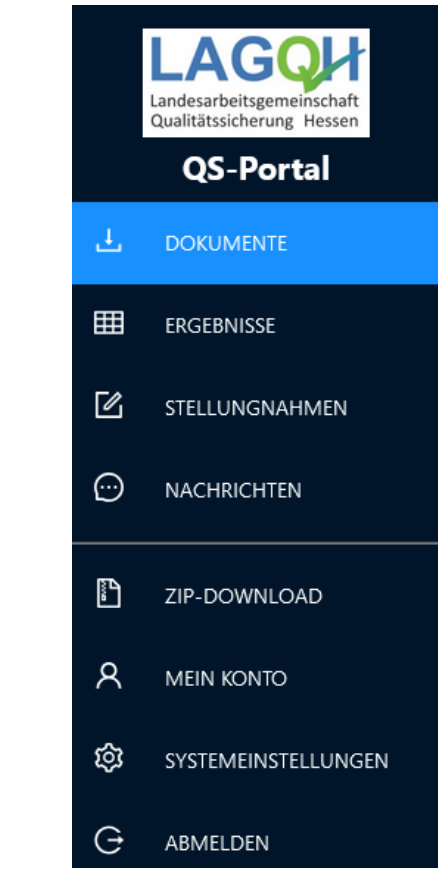

### Verfahrensteilnehmer

# LAGQH

#### Mitarbeiter der Geschäftsstelle

- BAS (Bundesauswertungsstelle IQTIG) stellt der LAGQH die anonymisierten Ergebnisse bereit
- Bewertung der Auffälligkeiten, stellt die Notwendigkeit der qualitätsverbessernden Maßnahmen entsprechend den Regelungen in §17 der DeQS-RL fest und leitet diese ein (Stellungnahmeverfahren)

|        | LAGOH<br>Landesarbeitsgemeinschaft<br>Qualitätssicherung Hessen | <b>Ergebnis</b> - | Ergebnis-Übersicht Anfrage-Vorlagen verwalten |                   |              |             |             |              |        |        |       |            |   |          |        |       |
|--------|-----------------------------------------------------------------|-------------------|-----------------------------------------------|-------------------|--------------|-------------|-------------|--------------|--------|--------|-------|------------|---|----------|--------|-------|
| Ŧ      | QS-Portal<br>DOKUMENTE                                          | Stellungnal       | Stellungnahme-Postfach ist leer               |                   |              |             |             |              |        |        |       |            |   |          |        |       |
| ⊞      | ERGEBNISSE                                                      | QSEB 🖄            |                                               | Depseudonymisieru | ng ©         | Bewertungen | versenden 🖄 |              |        |        |       |            |   |          |        |       |
| ß      | STELLUNGNAHMEN                                                  | Einträge:         | 100 V Filter z                                | urücksetzen C     | CSV-Export 님 |             |             |              |        |        |       |            |   |          |        | < 1 > |
| œ      | NACHRICHTEN                                                     | 0                 | letzte Interaktion                            | ▼ PsnID ♀ ♦       | Pseudonym    | Q \$        | Modul ♀ ≑   | QI/Kez. ♀ \$ | AJ ⊂\$ | sj ⊂.≑ | BZR Q | ♦ R.A. ▼ ♦ | Ψ | Bew. 📱 🌲 | Erg. Q |       |
| Ē      | ZIP-DOWNLOAD                                                    | 0                 |                                               | PSN-2133          | 770000       |             | SA          | 09-004       | 2022   | 2021   | 2021  | Nein       |   | R10      | 92.95  | 2     |
| ې<br>ش |                                                                 |                   |                                               | PSN-2133          | 770000       |             | SA          | 12-004       | 2022   | 2021   | 2021  | Nein       |   | R10      | 91.53  | 2     |
| Ģ      | ABMELDEN                                                        |                   |                                               | PSN-2133          | 770000       |             | SA          | 15-003       | 2022   | 2021   | 2021  | Nein       |   | R10      | 90.48  |       |
|        |                                                                 |                   |                                               | PSN-2133          | 770000       |             | SA          | 14a-001      | 2022   | 2021   | 2021  | Nein       |   | R10      | 82.68  | 2     |

# Verfahrensteilnehmer

# LAGQH

### Leistungserbringer (LE)

- Stellungnahmeverfahren seitens der LAGQH eingeleitet
  - Automatische Benachrichtigung der LE per E-Mail
  - Zu jeder Kennzahl / jedem QI
  - Erinnerungsmail ca. 1 Woche vor Fristende

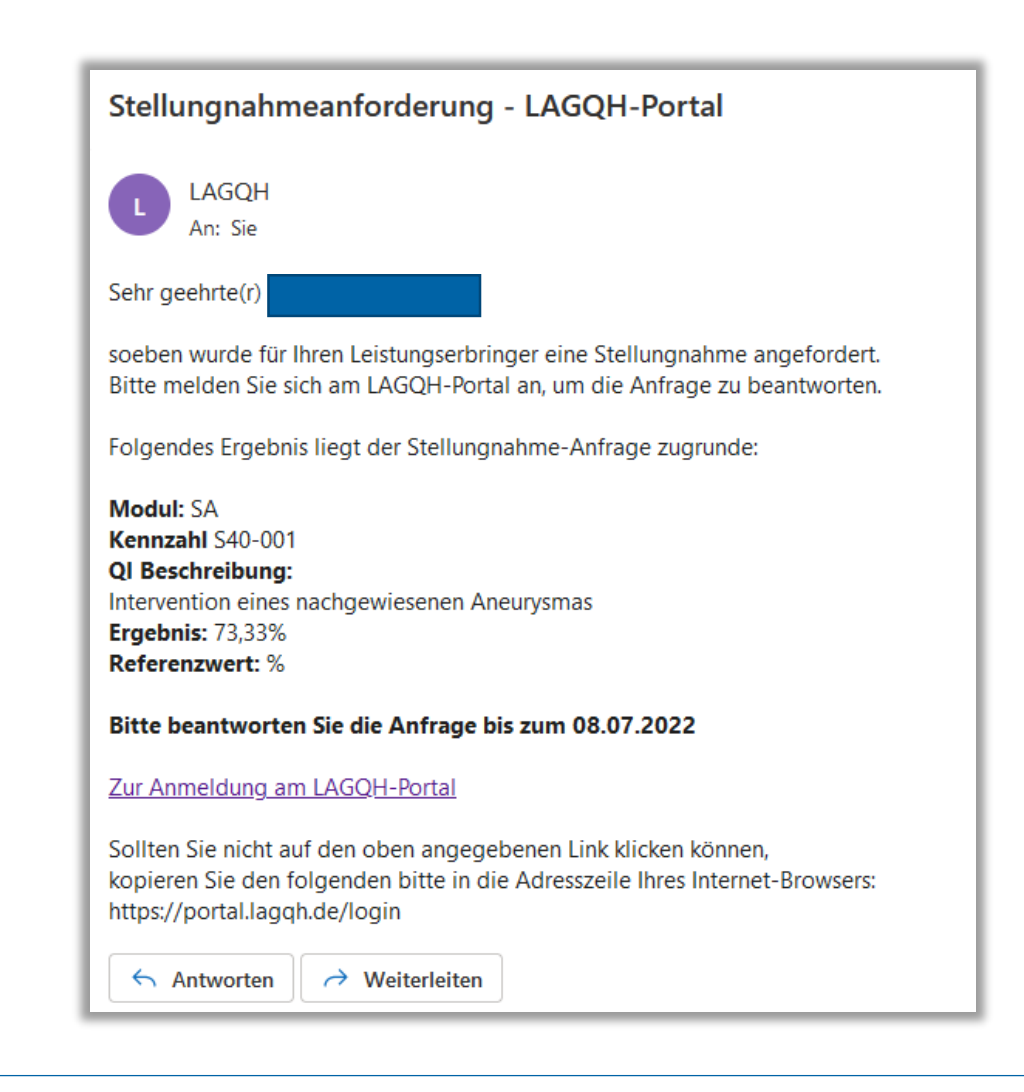

# LAGQH **Beispiel** Durchführung des Stellungnahmeverfahrens Leistungserbringer (LE) • Stellungnahmeverfahren seitens der LAGQH eingeleitet Unter STELLUNGNAHMEN bearbeiten Stellungnahme-Übersicht

| Einträg | e: 5 ∨                | Filter zurücksetz | en C C       | CSV-Export 🛓  |             |              |             |         | <       | 1 2 | 3 4 | > |
|---------|-----------------------|-------------------|--------------|---------------|-------------|--------------|-------------|---------|---------|-----|-----|---|
|         | Identifikation 🤍      | Modul 💠 🔍         | Kennzahl 🌲 🔍 | AJ ‡ <b>Q</b> | Anfrage 🌲 🔍 | Download 🌲 🔍 | Antwort 🌲 🤇 | Typ 🌲 📱 | Status  |     |     |   |
| +       | 260699999<br>(770000) | SA                | 02-003       | 2022          | 24.01.2024  |              |             | Stn.    | Gelesen | D   | ك 2 | Â |

# Beispiel Durchführung des Stellungnahmeverfahrens

#### Leistungserbringer (LE)

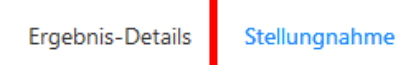

#### Stellungnahme-Anfrage (StnID: 1415)

Mehrere Leitlinien empfehlen, so früh wie möglich mit der Rehabilitation zu beginnen. Es ist jedoch unklar, was genau unter den Begriff "Rehabilitation" fällt und welchen Einfluss einzelne Komponenten haben. Deutlich sind nur der frühe Beginn und der interdisziplinäre Ansatz. Aufgrund fehlender Evidenz sowie methodischer Schwierigkeiten bei Definitionen und Operationalisierungsmöglichkeiten einzelner rehabilitativer Maßnahmen wird ein Qualitätsindikator vorgeschlagen, der die mit guter Evidenz belegte frühzeitige Rehabilitation bei definierten Ausfällen widerspiegeln soll. Nach den uns vorliegenden Daten wurde, trotz mutmaßlicher Indikation, nur bei 98% eine Physio-/Ergotherapie innerhalb von 2 Tagen nach Aufnahme durchgeführt. Bitte erläutern Sie im Rahmen einer Einzelfalldarstellung die entsprechenden Gründe und ggf. wie Sie in Zukunft die Abweichung verhindern können. Die entsprechende Auswertung inkl. der Vorgangsnummern finden Sie unter BERICHTE.

#### Bitte geben Sie hier Ihre Antwort ein:

#### () Hinweis

Bitte beachten Sie die datenschutzrechtlichen Bestimmungen. Geben Sie keine personenbezogenen Daten an. Vermeiden Sie Hinweise, mit denen ein Rückschluss auf Ihre Einrichtung möglich wird.

#### 

#### Anhänge (Maximal 20 Dateien)

Datei per Drag & Drop hier ablegen oder auf diese Schaltfläche klicken, um Dateien auszuwählen Unterstützte Dateiformate : \*

# Beispiel Durchführung des Stellungnahmeverfahrens LAGQH

#### Leistungserbringer (LE)

- Antwort sofort senden
  - Keine Nachbearbeitung oder Zurückrufen der abgeschickten Antwort mehr möglich
- Speichern der Antwort
  - Möglichkeit einer späteren Bearbeitung STELLUNGNAHMEN -> Postfach öffnen

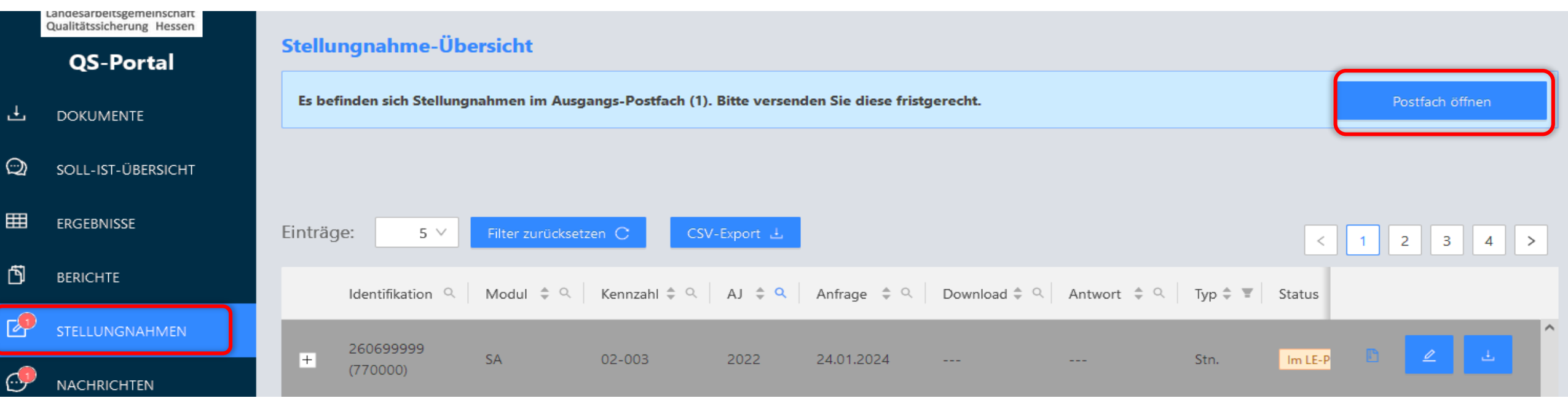

Stellungnahme speichern

Stellungnahme senden

# Beispiel Durchführung des Stellungnahmeverfahrens

### Leistungserbringer (LE)

- Eingangsbestätigung der LAGQH / Bestätigung über die formale Korrektheit der Stellungnahme
- Status: Bestätigt
- → das Stellungnahmeverfahren ist von Ihrer Seite aus abgeschlossen

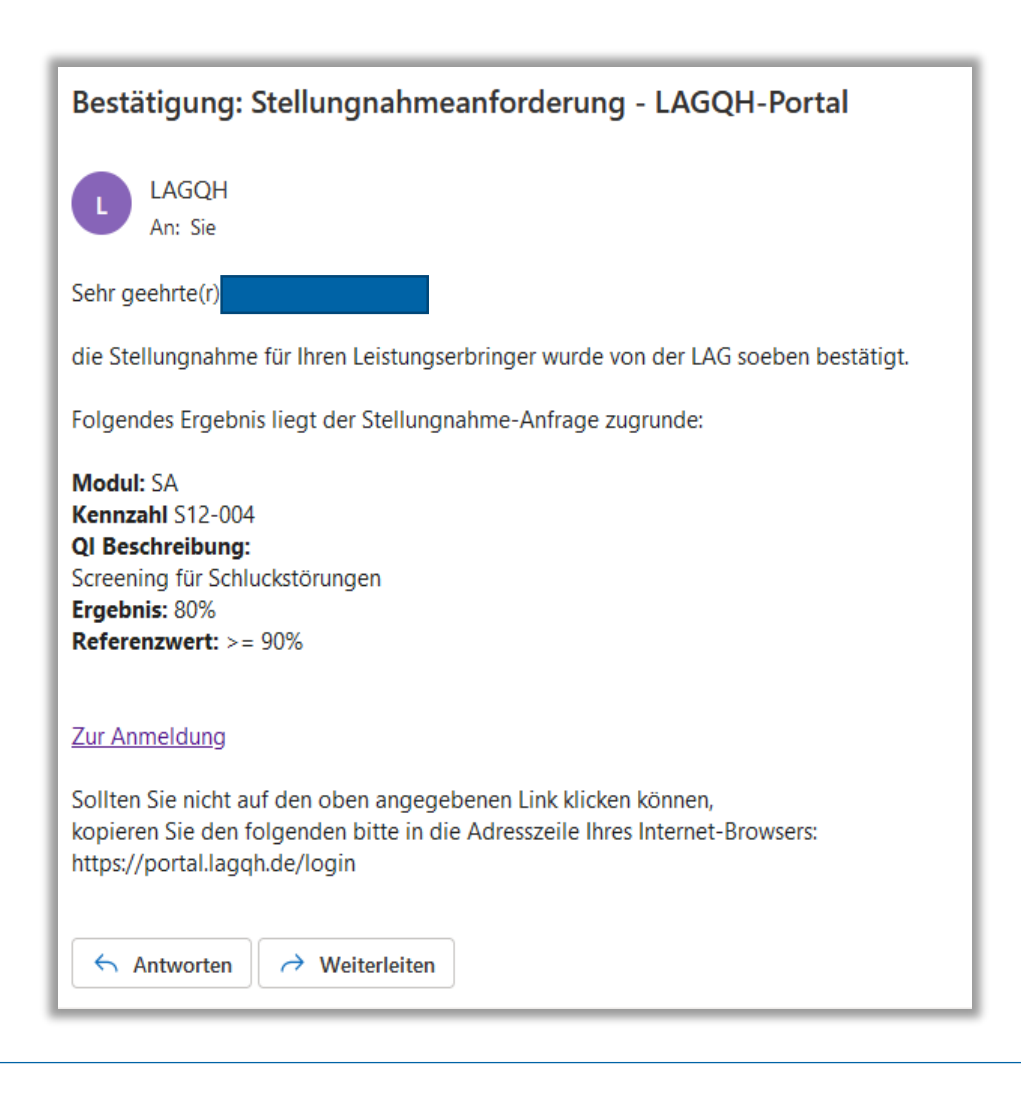

# Beispiel Durchführung des Stellungnahmeverfahrens

### Leistungserbringer (LE)

• Stellungnahmeanfrage inkl. Antwort kann jederzeit heruntergeladen werden

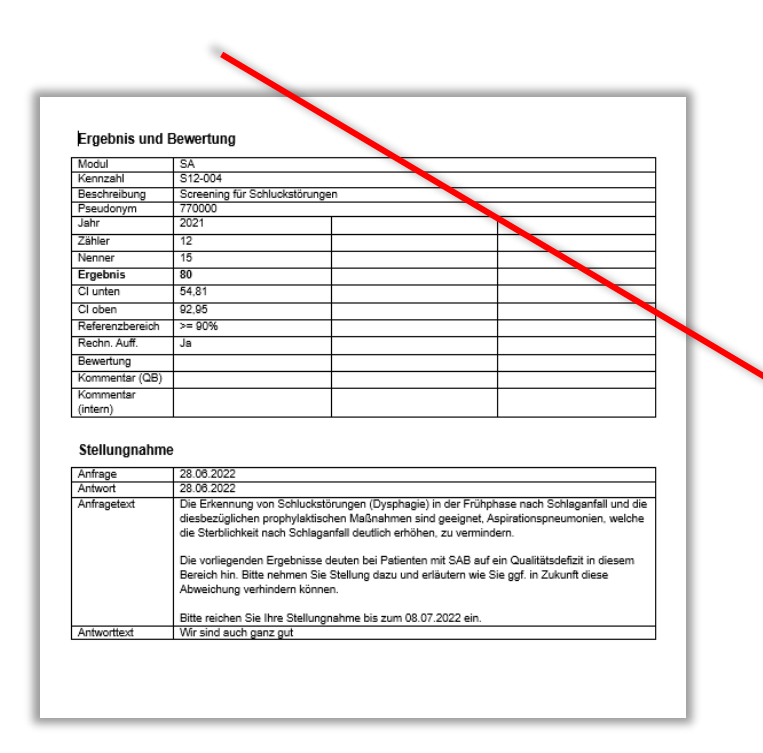

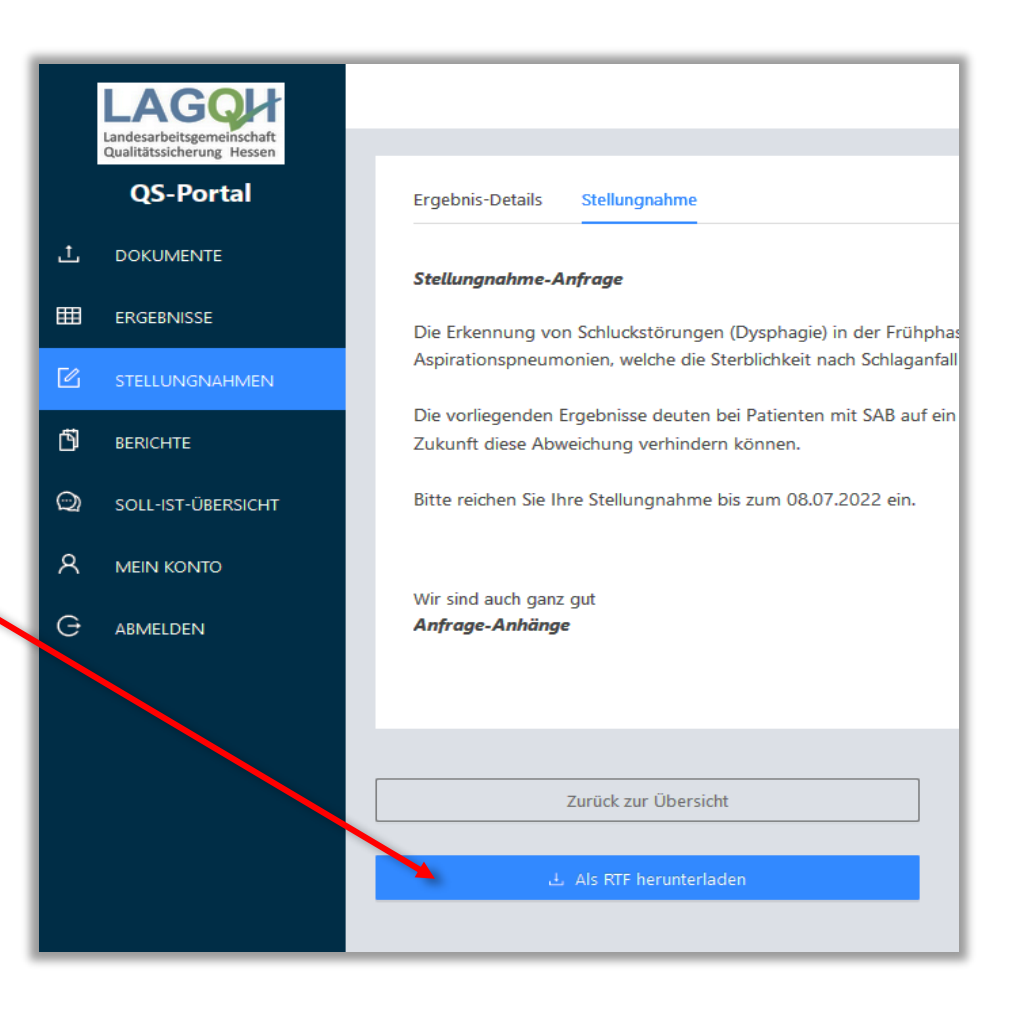

LAGQH

# Beispiel Durchführen des Stellungnahmeverfahrens

#### Leistungserbringer (LE)

 Weitere Hinweise und Informationen zu den Funktionalitäten und Anwendung entnehmen Sie bitte dem "QS-Portal – Benutzer-Handbuch"

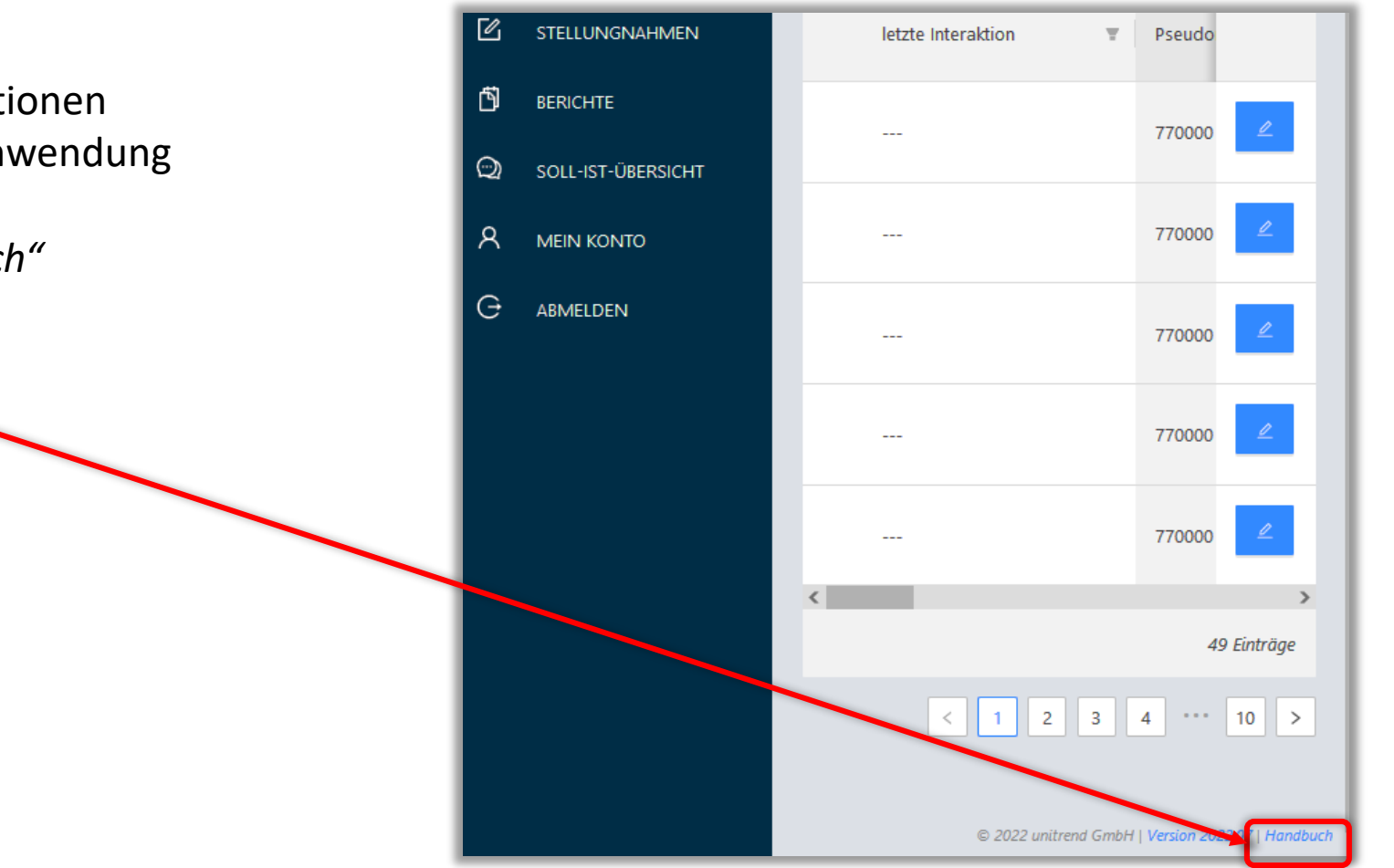

LAGQH

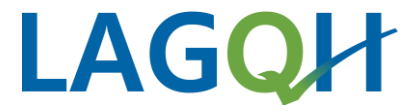

# Vielen Dank für Ihre Aufmerksamkeit!

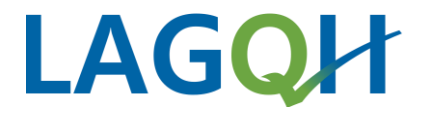

# Herzlichen Dank für Ihre Teilnahme!

• Evaluation der Veranstaltung

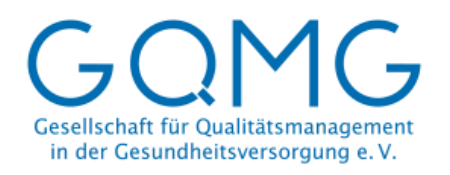

Arbeitshilfe

### Nutzung der datengestützten Qualitätssicherung zur kontinuierlichen Verbesserung des internen Qualitätsund klinischen Risikomanagements

1. Auflage, 17.11.2023 © GQMG/AG Kennzahlen und externe Qualitätsvergleiche

Eberl S, Rode S, Brinkschulte M, Fischer B, Künzel S, Löffler S, Pott C, Ries V, Untersweg F, Westphal U

https://www.gqmg.de/media/redaktion/Publikationen /Arbeitshilfen/Arbeitshilfe\_Nutzung\_der\_datengestuet zten\_QS\_13.12.23.pdf